## 【Scival での Top10%論文の調べ方】

① サイバルにログイン(初めて使用される方は、本学のメールアドレスでのアカウント登録が必要で す。)し、左の枠から組織等を指定する。

ログイン URL:

**3**1

Envoritor

氞

8

ſ

 $\odot$ 

https://id.elsevier.com/as/authorization.oauth2?platSite=SVE%2FSciVal&ui\_locales=en-

&prompt=login&client\_id=SCIVAL

② タブの「summary」をクリックし、下の方にある 「Outputs in Top Citation Percentiles」の「Analyze in more detail」をクリック。

(3) 「Outputs in Top Citation Percentiles」の「View list of publications」をクリックすると、論文リストが 表示される。

CSVでだす。

余談:①で所属を「World」や「Japan」とかでの選 択も可能。ただしリストで Export できる件数は 100,000 件が上限である。

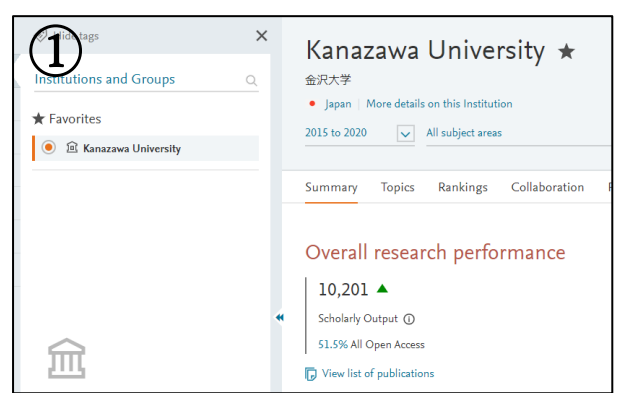

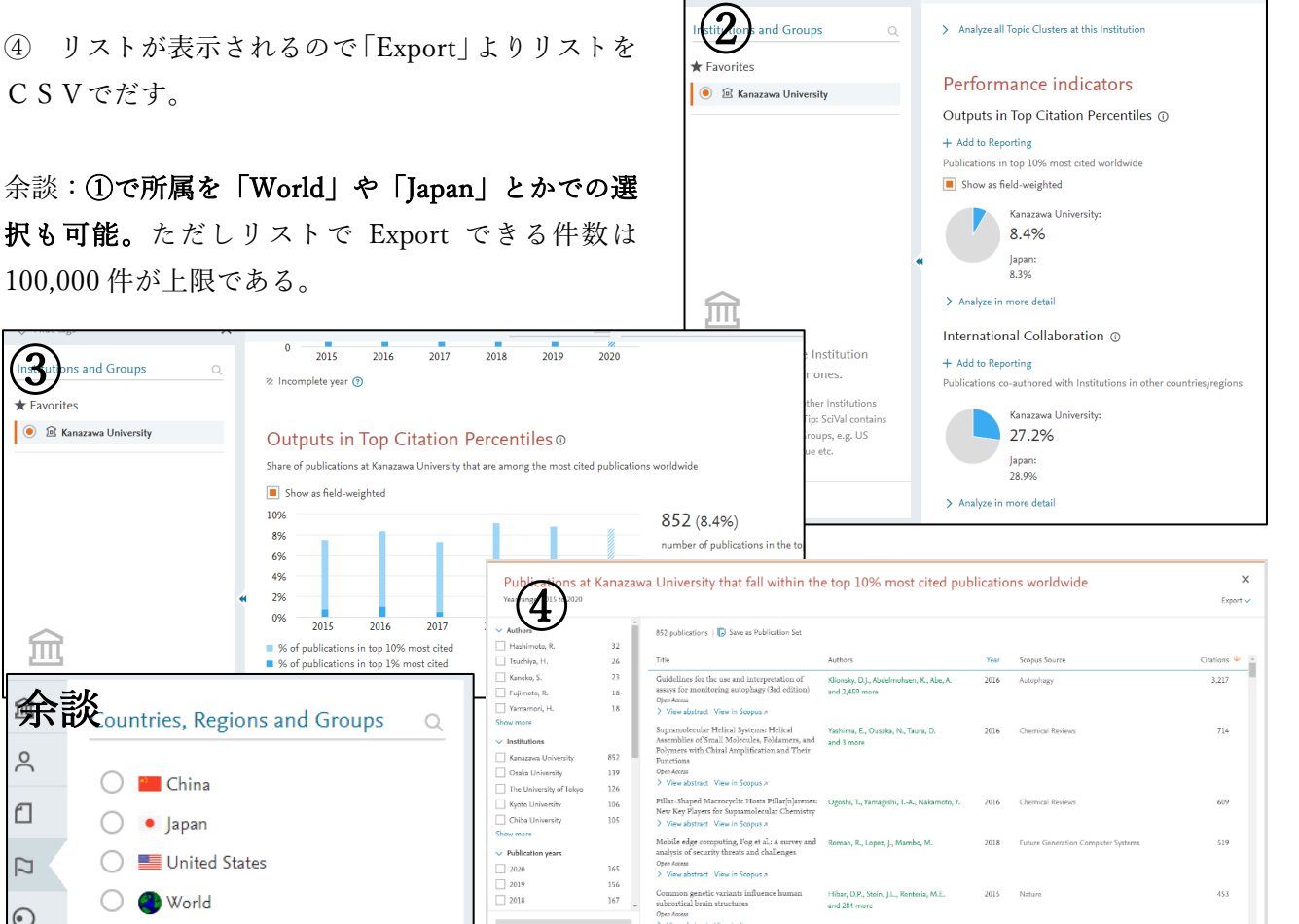